# 看雪ctf2017 |WP Ericky.apk

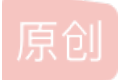

坚强的女程序员 ● 于 2018-04-07 18:33:15 发布 ● 520 ☆ 收藏
 分类专栏: android CTF 文章标签: 算法 wp
 版权声明:本文为博主原创文章,遵循 CC 4.0 BY-SA 版权协议,转载请附上原文出处链接和本声明。
 本文链接: https://blog.csdn.net/qq\_33438733/article/details/79843768

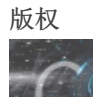

android 同时被2个专栏收录

34 篇文章 0 订阅

订阅专栏

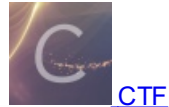

61 篇文章 4 订阅
订阅专栏
参考文章
https://blog.csdn.net/wmh\_100200/article/details/73368859
https://bbs.pediy.com/thread-218455.htm

## 前言

看雪的ctf还是很有水平的,我这菜鸡表示只能看看

分析

```
protected void onCreate(Bundle arg3) {
       super.onCreate(arg3);
       this.setContentView(2130968603);
       this.button = this.findViewById(2131427415);
       this.edit_text = this.findViewById(2131427416);
       this.button.setOnClickListener(new View$OnClickListener() {
          public void onClick(View arg2) {
                                                   this.
           }
       });
   }
   public void cilcked() {
       String v0 = this.edit_text.getText().toString().trim();
       StringBuilder v1 = new StringBuilder();
       v1.append(v0);
       if(utils.check(v1.toString().trim())) {
           Toast.makeText(((Context)this), MainActivity$1$utils.dbcb("
                                                                   푏あ富ᆘ), 0).show();
       }
       else {
          Toast.makeText(((Context)this), MainActivity$1$utils.dbcb("
                                                                      ※ぞ帳回館回向蓋屑晶"), 0).show();
       }
   }
}
```

java层的分析我就不写了,这题的考点在于so层算法的分析以及指令的混淆。 ps:我几乎用了一天的时间,去看这个check函数

#### 去除指令混淆

要么手动的patch要么写个脚本去除,我看还是写个脚本吧,我刚开始手动patch,实在是太累了!!!

### 重新create function

手动的删除check和jni\_load中间的函数,然后重新create\_function,之后便可以使用F5反汇编了。虽然仍存在很多混淆指令,但这样已经可以看到check的整个代码了。

可以使用流程图,看整个函数的执行过程

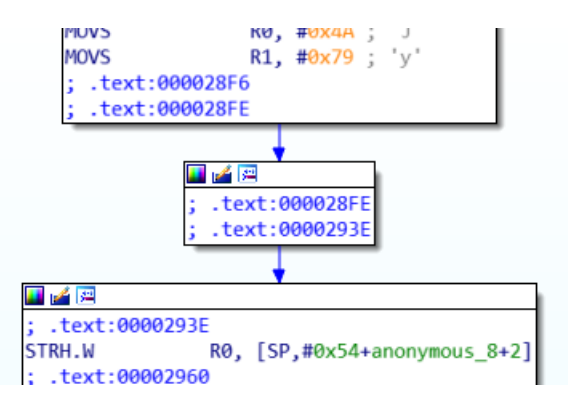

| 1                |     |                             |     |
|------------------|-----|-----------------------------|-----|
| ; .text:00002968 |     |                             |     |
| ; .text:000029A8 |     |                             |     |
| STRH.W F         | R1, | [SP,#0x54+var_30]           |     |
| MOVS F           | R1, | #0x75 ; 'u'                 |     |
| ; .text:000029CC |     |                             |     |
| ; .text:000029D4 |     |                             |     |
| ; .text:00002A14 |     |                             |     |
| STRH.W F         | R1, | [SP,#0x54+var_30+2]         |     |
| MOVS F           | R1, | #0x33 ; '3'                 |     |
| ; .text:00002A38 |     | -                           |     |
| ; .text:00002A40 |     |                             |     |
| ; .text:00002A80 |     |                             |     |
| STRH.W F         | R1, | [SP,#0x54+var_2C]           |     |
| MOVS F           | R1, | #0x43 ; 'C'                 |     |
| ; .text:00002AA4 |     |                             |     |
| ; .text:00002AAC |     |                             |     |
| ; .text:00002AEC |     |                             |     |
| STRH.W F         | R1, | [SP,#0x54+var_2C+2]         |     |
| ; .text:00002B0E |     |                             |     |
| ; .text:00002B16 |     |                             |     |
| ; .text:00002B56 |     |                             |     |
| MOVS F           | R1, | #0                          |     |
| STRH.W F         | RØ, | [SP,#0x54+var_28]           |     |
| MOVS F           | RØ, | #0x6C ; '1'                 |     |
| ; .text:00002B7C |     |                             |     |
| ; .text:00002B84 |     |                             |     |
| ; .text:00002BC4 |     |                             |     |
| STRH.W F         | RØ, | [SP,#0x54+var_28+2]         |     |
| MOVShttp://h1    | RØ, | #0x56n; nV-t/gg_33438       | 733 |
| ; .text:00002BE8 |     | · ••• ••• ••• •• •• ••• ••• | 150 |
|                  |     |                             |     |

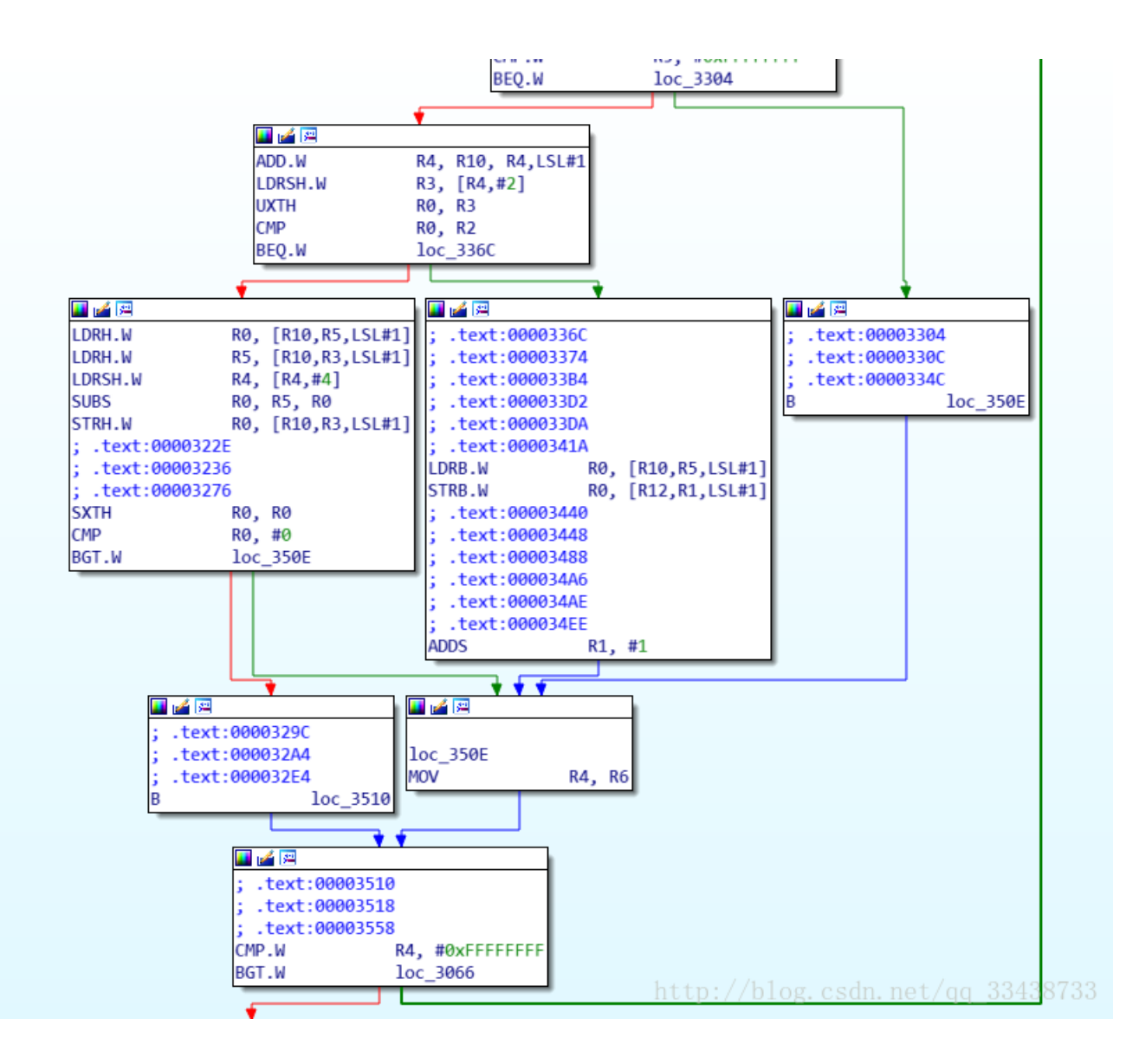

| <pre>; .text:00003500 ; .text:00003500 ; .text:00003500 ; .text:00003620 BL ; .text:00003630 ; .text:00003630 ; .text:00003630 MOVS MOVS LDR.W MOV BLX ; .text:00003600 ; .text:00003600 ; .text:00003700 ; .text:00003700 ; .text:00003734</pre> | sub_19FC<br>sub_19FC<br>R0_ [R0] _ 2004/80/(600)<br>R1, R8<br>R2, #0<br>R4, #0<br>R3, [R0,#0×2A4]<br>R0, R9<br>R3<br>5<br>5<br>5<br>5<br>6<br>6<br>6<br>6<br>6<br>7<br>7<br>8<br>7<br>8<br>7<br>8<br>7<br>8<br>7<br>8<br>7<br>8<br>8<br>7<br>8<br>8<br>7<br>8<br>8<br>8<br>7<br>8<br>8<br>8<br>8<br>8<br>7<br>8<br>8<br>8<br>8<br>8<br>8<br>8<br>8<br>8<br>8<br>8<br>8<br>8 |                                                                                          |   |
|----------------------------------------------------------------------------------------------------|----------------------------------------------------------------------------------------------------|------------------------------------------------------------------------------------------|---|
| <pre>; .text:00003774 MOV LDR.W ; .text:00003794 ; .text:00003794 ; .text:00003744 ; .text:00003806 ; .text:000038044 ; .text:00003866 : .text:000038764</pre>                                                                                    | 4<br>sub 19DAS : X & X & X & X & X & X & X & X & X & X                                                                                                    |                                                                                          |   |
| <pre>1 } 2 while ( v6 3 sub_19FC() 4 v13 = 0; 5 ((void (</pre>                                                                                                    | <pre>&gt; -1 ); ; fastcall *)(JNIEnv *, int, _DWOF ); unsignedint8 *)(v13 + 131104) 13 == 24 )</pre>                                                                                                    | RD))(*v3)->GetStringUTFChars)(v3, v4, 0);<br>) == *(unsignedint8 *)(v14 + v13) )<br>比较函数 |   |
| 0 return<br>1 }<br>2 sub_27C8(b<br>3 return 0;<br>4}                                                                                                    | 1;<br>yte_20020);                                                                                                    | http://blog.csdn.net/qq_33438733                                                         | } |

接下来就是需要动态调试去跟了。

动态调试

由于我们修改了so文件,因此在加载的时候要注意。使ida加载本地的so,而不是手机中的so(只需要默认选择就好)

| 1110 | 14 | 88 | 05 | 40 | 94 | AI | 05 | 40 | 15 | 80 | 05 | 40 | 89 | 80 | 05 | 40 | @@u@                 |
|------|----|----|----|----|----|----|----|----|----|----|----|----|----|----|----|----|----------------------|
| 000  | 00 | 00 | 00 | 00 | AE | 05 | 64 | 60 | B4 | 05 | 64 | 60 | 15 | 58 | 62 | 60 | d`d`.Xb`             |
| 010  | 04 | 20 | 00 | 00 | 04 | 00 | 00 | 00 | 00 | 00 | 00 | 00 | 00 | 00 | 00 | 00 |                      |
| 020  | 4A | 50 | 79 | 6A | 75 | 70 | 33 | 65 | 43 | 79 | 4A | 6A | 6C | 6B | 56 | 36 | JPyjup3eCyJjlkV6     |
| 030  | 44 | 6D | 53 | 6D | 47 | 48 | 51 | 3D | 21 | 21 | ØA | ØA | 00 | 00 | 00 | 00 | DmSmGHQ=!!           |
| 040  | 01 | 00 | 00 | 00 | 00 | 00 | 00 | 00 | 00 | 00 | 00 | 00 | 00 | 00 | 00 | 00 | csdn.net/qq_33438733 |
|      |    |    |    |    |    |    |    |    |    |    |    |    |    |    |    |    |                      |

经过初始化后可以看到该值,这一串字符就是最终我们需要匹配的。也就是最后的密文。

| 0 |    |    |    | E E | 10 | 00 | 01 | 00 |    | 55 | 10 | 00 | 07 | 00 | FF | 55 |                            |
|---|----|----|----|-----|----|----|----|----|----|----|----|----|----|----|----|----|----------------------------|
| 0 | FF | FF | FF | FF  | 10 | 00 | 01 | 00 | FF | FF | 10 | 00 | 03 | 00 | FF | FF |                            |
| 0 | ØF | 00 | ØF | 00  | 00 | 00 | 00 | 00 | FF | FF | 31 | 00 | 39 | 00 | 39 | 00 | 1.9.9.                     |
| 0 | 33 | 00 | 31 | 00  | 30 | 00 | 31 | 00 | 32 | 00 | 34 | 00 | 38 | 00 | 35 | 00 | 3.1.0.1.2.4.8.5.           |
| 0 | 33 | 00 | 21 | 00  | ØA | 00 | 00 | 00 | 00 | 00 | 00 | 00 | 00 | 00 | 00 | 00 | 3.1                        |
| 0 | 00 | 00 | 00 | 00  | 00 | 00 | 00 | 00 | 00 | 00 | 00 | 00 | 00 | 00 | 00 | 00 | ag. csun, net/ dd_oo490199 |

#### 19931012应该就是加密的密匙

最后分析算法(可能也是猜测吧,分析是不可能的,永远也不可能的!),可以知道为rc4算法,找一个在线rc4加解密的网站。最 后可以解得密码 madebyericky94528

#### 总结

可以说这题折腾了很久,但是最终还是没有整出来,一方面是对指令混淆不熟,说白了也就是对arm指令不熟,另一方面就是对 各种算法的反汇编不熟悉,真的很难。而且这两天我心情也不好,很难静下心来仔细的分析。这篇文章匆匆写下,其实那个rc4 算法我还是没有看懂,而且密匙为什么是199931012而不是199310124853呢?问题还有很多,我不想折腾了。算法看重的不是 加密的过程,而是注意输入和输出,抓住这两点,那么即使这个算法你识别不出来,也是可以看懂的。

这两天心情真的是糟透了,每天都活的很累,好好的假期,每天却如同末日一般。我的心悬在高处,只能用枯燥的指令占据我的 逻辑。

程序员是孤独的,因为很少有人能懂他在干什么。不奢求别人能懂,只希望在放松的时候能有人嘘寒问暖-2018.4.7